## Wachtwoord beleid verwijderen

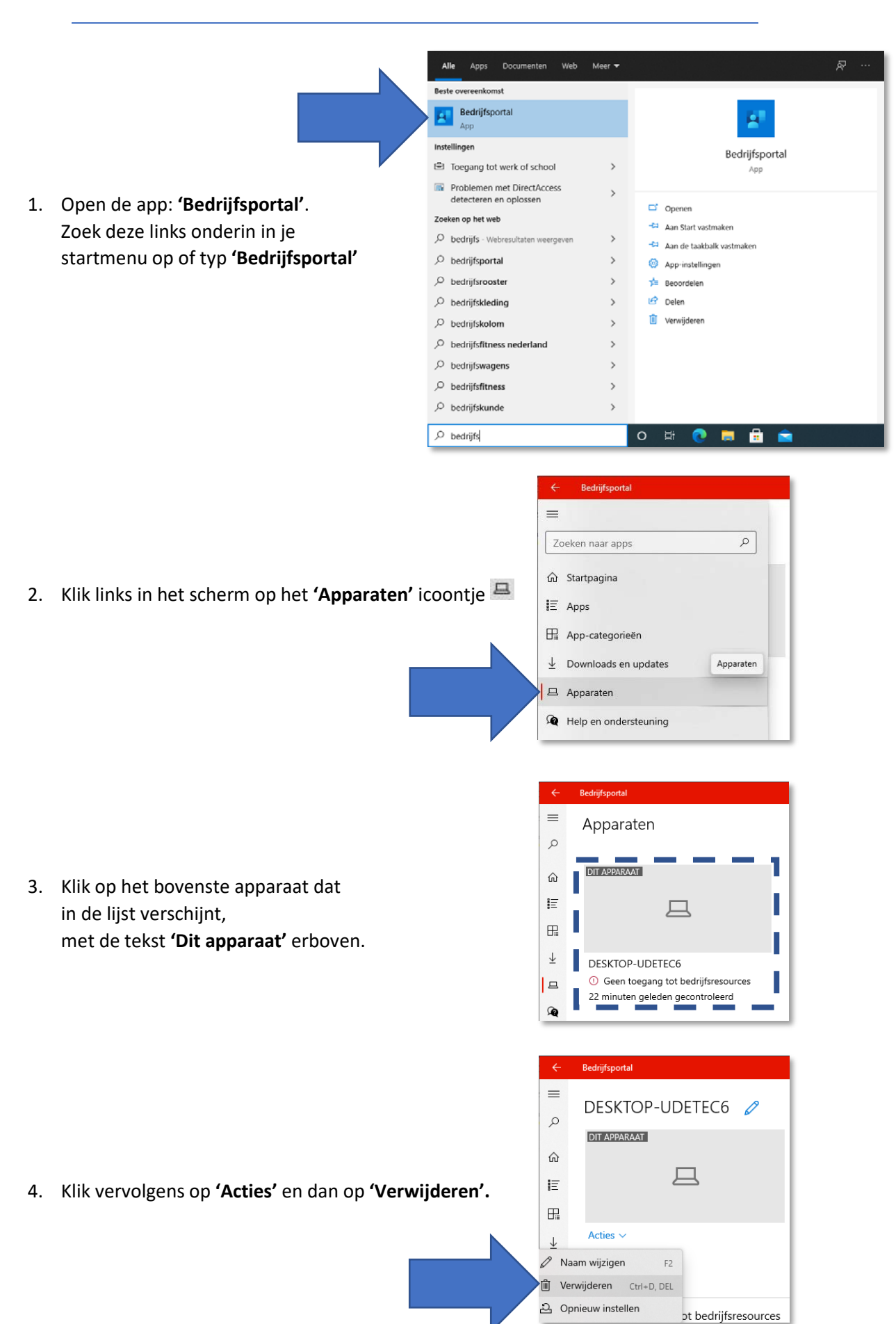

| 5. | Klik bij de bevestiging op <b>'Verwijderen'</b> . | DESKTOP-UDETEC6 verwijderen uit de bedrijfsportal?<br>Als u dit apparaat verwijdert, verliest u mogelijk toegang tot de gegevens,<br>apps en e-mails van het bedrijf.<br>Meer informatie |                                                                                                    |                                                                                                    |   |  |
|----|---------------------------------------------------|----------------------------------------------------------------------------------------------------|----------------------------------------------------------------------------------------------------|----------------------------------------------------------------------------------------------------|---|--|
|    |                                                   | Verv                                                                                                    | vijderen                                                                                               | Annuleren                                                                                                    |   |  |
| 6. | Het Venster hiernaast verschijnt rechts onde      | rin beeld.                                                                                                    | Uw werkpleka<br>verwijderd er<br>gekoppeld aa<br>inbegrip van<br>wachtwoordv<br>beleidsregels<br>10:33 | account is door Achterhoek VO<br>n alle gegevens die zijn<br>an uw werkplekaccount (met<br>bedrijfsapps,<br>vereisten en andere<br>) zijn van uw apparaat gewist. | ^ |  |

7. Klik links onderin het start menu op het tandwieltje en kies bij instellingen voor **'Accounts'**.

| Instellingen | instellingen – 🗗 🗙                                                     |   |                                                                   |   |   |                                                                  |   |                                                       |   |                                                                            |
|--------------|------------------------------------------------------------------------|---|-------------------------------------------------------------------|---|---|------------------------------------------------------------------|---|-------------------------------------------------------|---|----------------------------------------------------------------------------|
|              | Windows-instellingen                                                   |   |                                                                   |   |   |                                                                  |   |                                                       |   |                                                                            |
|              | Instelling zoeken                                                      |   |                                                                   |   |   |                                                                  | Q |                                                       |   |                                                                            |
|              | <b>Systeem</b><br>Weergave, geluid, meldingen,<br>energie, aan/uit     |   | Apparaten<br>Bluetooth, printers, muis                            |   |   | <b>Telefoon</b><br>Uw Android-telefoon of iPhone<br>koppelen     |   | Netwerk en internet<br>Wi-Fi, vliegtuigstand, VPN     | ¥ | Persoonlijke instellingen<br>Achtergrond,<br>vergrendelingsscherm, kleuren |
|              | Apps<br>Verwijderen,<br>standaardinstellingen, optionele<br>onderdelen | 8 | Accounts<br>Uw accounts, e-mail,<br>synchroniseren, werk, familie |   | © | Tijd en taal<br>Spraak, regio, datum                             | ⊘ | <b>Gaming</b><br>Xbox Game Bar, opnames,<br>Gamemodus | Ģ | Toegankelijkheid<br>Verteller, vergrootglas, hoog<br>contrast              |
| Q            | <b>Zoeken</b><br>Mijn bestanden zoeken,<br>machtigingen                | ß | Privacy<br>Locatie, camera, microfoon                             | ; | C | Bijwerken en beveiliging<br>Windows Update, herstel, back-<br>up |   |                                                       |   |                                                                            |

8. Klik links op **'Toegang tot werk of school'**, klik vervolgens op je mailadres en kies **'Verbinding verbreken'**. Klik vervolgens op **'Ja'**.

| ← Instellingen                                   |                                                                                                    |
|--------------------------------------------------|----------------------------------------------------------------------------------------------------|
| டை Start                                         | Toegang tot werk of school                                                                                                    |
| Instelling zoeken                                | Krijg toegang tot bronnen als e-mail, apps en het netwerk. Wanneer u                                                                                      |
| Accounts                                         | toe op uw apparaat waardoor u bijvoorbeeld niet meer alle instellingen<br>kunt wijzigen. Neem contact op met de systeembeheerder voor meer<br>informatie. |
| RΞ Uw info                                       |                                                                                                    |
| ☑ E-mail en accounts                             | + Verbinden                                                                                                    |
| 🔍 Aanmeldingsopties                              | Account voor werk of school<br>PL1234 @leerling.panoralyceum.nl<br>Uw account beheren                                                                     |
| Toegang tot werk of school                       |                                                                                                    |
| $\mathcal{P}_{\star}$ Gezin en andere gebruikers | Info Verbinding verbreken                                                                                                    |
|                                                  |                                                                                                    |

 Open Word, je zult zien dat er bovenin naast je naam een geel driehoekje staat.
Klik daarop en vervolgens op **'Aanmelden'**.

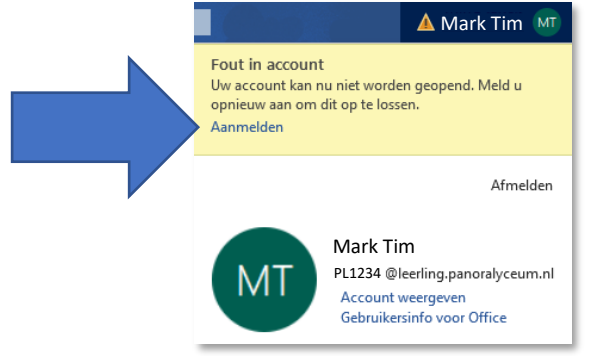

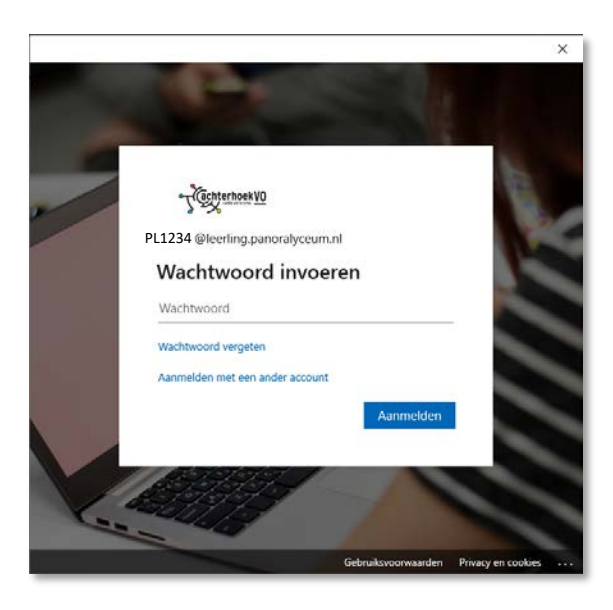

10. Log hier in met het wachtwoord van school.

11. Kies bij hiernaast staand scherm voor 'Nee, alleen bij deze app aanmelden'. Aangemeld blijven bij al uw apps

Uw account wordt in Windows onthouden en u wordt op dit apparaat automatisch aangemeld bij uw apps en websites. Hiermee wordt u minder vaak gevraagd om aan te melden.

## 🗹 Mijn organisatie toestaan mijn apparaat te beheren

0 Als u deze optie selecteert, kan uw beheerder apps installeren, instellingen beheren en uw apparaat op afstand opnieuw instellen. Uw organisatie kan u vereisen om deze optie in te schakelen voor toegang tot gegevens en apps op dit apparaat.

Nee, alleen bij deze app aanmelden

ОК

 $\times$ 

Druk tegelijkertijd op CTRL + ALT + DEL, onderstaand scherm verschijnt. Klik op **'Wachtwoord wijzigen'**.

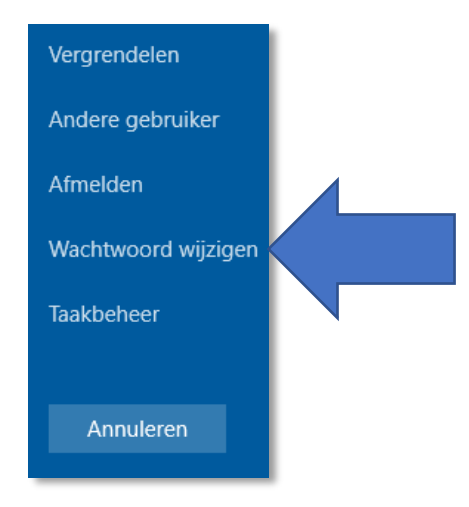

Vul één keer je oude wachtwoord in, en vervolgens twee keer een nieuwe. (Tip! Gebruik hiervoor je Magister wachtwoord. Dan heb je overal hetzelfde wachtwoord.)

| Wachtwoord wijzigen                                                          |              |
|------------------------------------------------------------------------------|--------------|
| Mark Tim     Dud wachtwoord     Nieuw wachtwoord     Bevestig het wachtwoord |              |
| Een wachtwoordherstelschijf maken<br>Annuleren                               | <i>(</i> , + |